## 新体操フェスタ岐阜 登録及び参加申込方法【EXCEL ファイルによる方法】

#### 1. EXCEL ファイルは、マクロ使用のファイルとマクロ無しのファイルの2種類

マクロは、EXCEL 起動時にメインメニューが自動で開くように設定してありますが、ダウンロード 後に EXCEL ファイル自体に不具合があるようならマクロ無しのファイルをご利用ください。 下記のメッセージが出ることがありますが、「編集を有効にする」をクリックしてください。

|     |       |              |       |        |      |        |       |      |       |        |       |        | 2023  | 新体操フコ  | 体操フェスタ岐阜【テスト】20230430 (3) [保護ビュー] - Excel |       |       |     |      |   |      |        |    |  |   |  |
|-----|-------|--------------|-------|--------|------|--------|-------|------|-------|--------|-------|--------|-------|--------|-------------------------------------------|-------|-------|-----|------|---|------|--------|----|--|---|--|
| ファ・ | (ルホ-  | -7           | 挿入    | 描画     | ページ  | レイアウト  | 数式    | データ  | 校閲    | 表示     | 開発    | ヘルプ    | Ŷ     | 何をします  | すか                                        |       |       |     |      |   |      |        |    |  |   |  |
|     | ڻ ، ج | ⇒ ~ <b>6</b> | 8 🖻   |        | Ŧ    |        |       |      |       |        |       |        |       |        |                                           |       |       |     |      |   |      |        |    |  |   |  |
| Û   | 保護ビュー | - <u>注</u>   | 意一イング | ターネットナ | ら入手し | たファイルは | 、ウイルフ | に感染し | ている可能 | ミ性がありま | ます。編集 | 「する必要な | がなけれは | ば、 保護ビ | ューのまま                                     | にしておく | くことをさ | お勧め | します。 | 編 | 集を有交 | かにする(! | E) |  |   |  |
|     | А     |              | B     | D      | EF   | G H    |       | J    | K     | L      | Μ     | Ν      | 0     | Р      | Q                                         | R     |       | S   | Т    | U | V    | W      | Х  |  | Ζ |  |

※マクロがセキュリティーによりブロックされてもシステム上は問題なく利用できます。

#### 2. 入力方法

(1) メインメニューの上から順に記入してください。基本データ

①所属データ入力 各チームの情報入力シートです。チーム名や郵送物送付先の基本データです。

②登録シート入力 指導者、指導者兼選手、選手の登録をしてください。上から順に間に空白行が できないよう入力してください。このデータがエントリーシートに反映され ます。※年齢欄は自動で入力されます。

③エントリー一覧に入力 この作業は最後でも大丈夫です。確認しながら入力してください。

- (2) エントリーシートに入力してください。
  - ①出場するカテゴリーのシートを開いてください。メインメニューからもリンクで開けます。
    ②社会人選手権及びクラブ選手権は各所属から各カテゴリーには1チームのみエントリーです。 女子の各カテゴリーのグループ及びグループコンテストは各所属から3チームエントリー可で す。任意でサブチーム名を入力してください。マスターズのグループの手具はフリーですので、 手具欄にご記入ください。
    - ※グループエントリーの注意事項は、選手欄の一番上から記入してください。一番上を空白にす るとカウントされません。

※ドロップダウン入力を間違えた場合は、Delete キーで削除してやり直してください。

- ③インディビジュアルの参加種目は〇印をドロップダウンしてください。
- (3) 帯同審判申込に入力してください。
  - ①社会人選手権及びクラブ選手権にエントリーする所属は、上段の男子欄に入力してください。
    帯同する場合は「します」、帯同できない場合は「しません」を選択してください。
    男子部門のみエントリーの所属は女子欄に空白もしくは「エントリーなし」を入力。
  - ②マスターズ・プロフェッショナルの部にエントリーする所属は、下段の女子欄に入力してください。帯同する場合は「します」、帯同できない場合は「しません」を選択してください。

女子部門のみエントリーの所属は男子欄に空白もしくは「エントリーなし」を入力。

- ③グループコンテストのみエントリーの所属は上段下段とも「エントリーなし」を選択してください。
- (4)登録参加費等集計シートをご確認ください。

- ①エントリーされたカテゴリー(チーム数や選手数、参加種目数など)を念入りにご確認いただき 登録参加費シート又はメインメニューから振込金額集計を開いてください。内容をご確認のう え、振込予定日及び振込名義を入力して作業は終了です。
- (5)団体・グループのエントリー
  - ・全日本選手権大会及び全日本ジュニア選手権予選への出場チームは、日本体操協会への登録と同様 のチーム名および選手で出場してください。違う場合には通過権利が無効となります。
  - ・1登録団体からエントリーできる団体及びグループは3チームまでです。それ以上エントリーを希望の場合は、お手数ですが、改めて登録団体をご登録ください。(チーム登録費及び帯同審判が必要となります。)

### 3. 最後にファイル名を所属チーム名に変更して保存してください。

### 4. メールで大会事務局あて送信してください。到着後確認させていただきます。

# taikai@gifugym.com

ご不明な点は臼井俊範までご連絡ください。 携帯 090-1860-7914 ※出ない場合には留守電にメッセージを残しておいてください。